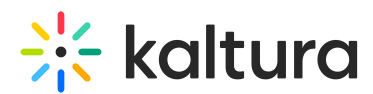

## How to configure HTTPS in Kaltura Building Block for Blackboard

Last Modified on 10/07/2019 8:12 pm IDT

To change the Blackboard configuration to HTTPS, following the steps below:

- 1. Go to 'System Admin' tab.
- 2. Go to 'Building Block' in the 'Building Block' window.
- 3. Go to 'Installed Tools'.
- 4. Find 'Kaltura Integration' click on the row and go to 'Setting'.
- 5. Go to 'Kaltura Server Connection Configuration'.
- 6. Change the End point to https://www.kaltura.com.
- 7. Add 's' to the "Report end point" as well.
- 8. Go back to "Kaltura Video Building Block Configuration".
- 9. Under "Widget Settings" you will find the list, please provide us with that list.

To confirm that your Blackboard version supports SSL

- 1. Go to System admin> Security tab> SSL choice> 1. System-wide.
- 2. Mark the: "SSL system-wide" option.